## Пошаговая инструкция для прохождения регистрации на сайте ВФСК ГТО.

1.Зайдите по ссылке на страницу сайта <u>https://user.gto.ru/user/register</u>

2.Нажмите "регистрация" в правом верхнем углу.

3.Заполните строки:

- укажите адрес электронной почты (наличие электронного почтового ящика регистрируемого обязательно),

- введите код для активации аккаунта.

4. Укажите дату рождения. Если вы не достигли 18 лет, вам будет необходимо обратить внимание на следующую информацию:

<u>нажмите на строку</u>- ПРОДОЛЖИТЬ РЕГИСТРАЦИЮ, КАК ЗАКОННЫЙ ПРЕДСТАВИТЕЛЬ НЕСОВЕРШЕННОЛЕТНЕГО.

5. Далее представитель (родитель, опекун) вносит свои ФИО и телефон.

6.После этого заполняет строки в соответствии с записью в документе,

удостоверяющем личность регистрируемого (паспорт или свидетельство о рождении):

-Фамилия

-Имя

-Отчество (при наличии)

- Пол.

- Особая категория (ВНИМАНИЕ! заполняется ТОЛЬКО лицами с установленной инвалидностью)

7.Укажите населенный пункт по месту проживания (обязательно выберите из выпадающего списка)

8. Укажите номер телефона участника (или законного представителя).

**9.** Придумайте и укажите пароль для входа в личный кабинет участника ВФСК ГТО.

**10.** СОГЛАСИЕ НА ОБРАБОТКУ ПЕРСОНАЛЬНЫХ ДАННЫХ С целью дальнейшей обработки персональных данных просим вас предоставить в Центр тестирования документ «Согласие законного представителя на обработку персональных данных несовершеннолетнего» в бумажном виде с заполненными пустыми полями и подписью законного представителя. Документ можно скачать по ссылке (или кликнув кнопку) "СКАЧАТЬ".

**11.** Нажмите «зарегистрировать несовершеннолетнего» и далее ознакомьтесь с нормативами испытаний (тестов) комплекса ГТО для вашей возрастной ступени.

## 12. <u>Спуститесь вниз страницы и перейдите к заполнению анкеты участника.</u> Для этого необходимо вновь ввести адрес электронной почты и пароль.

13. Для выполнения испытаний и получения знака отличия необходимо дополнительно заполнить следующие поля:

- информация об образовании (вкладка "Занятость") - выбрать из списка;

- три предпочтительных вида спорта (вкладка "Спорт") - выбрать из списка те, которые интересны участнику;

- фото (вкладка "Фото") - фотография, которая будет удовлетворять следующим требованиям:

Количество человек на фотографии - не более одного.

Фотография показывает лицо участника в анфас, черты лица должны быть легко различимы, глаза не закрыты очками. Соотношение сторон должно быть 3х4. Расширения файла\* .jpg, \* .png, \*.gif,. \*jpeg.

Сохраните внесенные данные.

Поздравляем!

Вы успешно прошли регистрацию на сайте Всероссийского физкультурноспортивного комплекса «Готов к труду и обороне» (ГТО) и получили сообщение с дальнейшими инструкциями.

**14.** Зайдите в электронную почту, откройте письмо, в котором будет написано: Здравствуйте, Елена Николаевна!

Ваш УИН:21-47-0007XXX (итого 11 цифр).

15. <u>Обязательно запишите свой номер УИН</u>, он понадобится вам для участия в тестирование по комплексу ГТО.

## УВАЖАЕМЫЕ УЧАСТНИКИ КОМПЛЕКСА ГТО!

Благодарим за проявленный интерес И выполнить нормативы желание Всероссийского физкультурно-спортивного комплекса "Готов труду К И обороне!(ГТО)".

На портале gto.ru вы можете ознакомиться с нормативами, методикой их выполнения и следить за новостями Комплекса ГТО. В личном кабинете доступна информация о Центрах тестирования, нормативах и результатах их выполнения.

Желаем вам успехов!